## How to drill down for itemized transactions using Banner Inquiry Screens

If you have a question about a dollar amount in an index when reviewing your BBA9 report or the FGIBAVL screen, please follow the steps below to get to its itemized transactions.

- Go to FGIBDST screen, only need to enter your index code (Banner will populate other FOPAL elements) then click Go or Alt-Page Down
- Review your budgets and year-to-date activities on each account. If you have a question about an amount in a specific account,
  - Click on that account
  - Click Related at the upper right corner and select Transaction Detail Information (FGITRND). This
    will take you to the FGITRND screen which presents all details related to each transaction posted in
    that account.

Please go to the next page for screenshots and visual illustrations.

FGIBAVL is an expenditure screen, presents a snapshot of expenditures only. No revenue (if any) is provided by this screen.

| X Budge                                                                                                    | et Availability Status FGIBAVL 9.3.7 (SLC) | C)              |              |             | 🔒 ADD             | Ret      |  |  |  |  |  |
|----------------------------------------------------------------------------------------------------|--------------------------------------------|-----------------|--------------|-------------|-------------------|----------|--|--|--|--|--|
| Chart: C Fiscal Year: 18 Index: ABBACT Commit Type: Both Fund: 10000 Education & General Organization: ABBACT Accounting Account: 60000 Budget-Salaries Program: TBUS Business |                                            |                 |              |             |                   |          |  |  |  |  |  |
| (eys > Control Fund: 10000 Control Organization: ABBACT Control Account: 60000 Control Program: Pending Documents:                                                             |                                            |                 |              |             |                   |          |  |  |  |  |  |
| BUDGET AVAILABILITY STATUS                                                                                                    |                                            |                 |              |             |                   |          |  |  |  |  |  |
| Account                                                                                                    | Title                                      | Adjusted Budget | YTD Activity | Commitments | Available Balance |          |  |  |  |  |  |
| 60000                                                                                                    | Budget-Salaries                            | 496,508.00      | 445,507.97   | 0.00        | 51                | 1,000.03 |  |  |  |  |  |
| 61000                                                                                                    | Budget-Hourly-Teaching                     | 126,726.03      | 126,726.03   | 0.00        |                   | 0.00     |  |  |  |  |  |
| 62000                                                                                                    | Budget-Hourly-Non-Teaching                 | 42,240.48       | 40,298.28    | 0.00        | 1                 | ,942.20  |  |  |  |  |  |
| 65000                                                                                                    | Budget-Salaried Benefits                   | 250,989.97      | 250,989.97   | 0.00        |                   | 0.00     |  |  |  |  |  |
| 66000                                                                                                    | Budget-Benefits Other                      | 16,896.64       | 23,869.50    | 0.00        | -6                | 5,972.86 |  |  |  |  |  |
| 70000                                                                                                    | Current Expense Budget                     | 13,417.52       | 9,177.54     | 0.00        | 4                 | 4,239.98 |  |  |  |  |  |
|                                                                                                    | Total                                      | 946,778.64      | 896,569.29   | 0.00        | 50                | ),209.35 |  |  |  |  |  |
|                                                                                                    | 1 🕨 🕅 🚺 10 🔻 Per Page                      |                 |              |             |                   |          |  |  |  |  |  |
|                                                                                                    |                                            |                 |              |             |                   |          |  |  |  |  |  |

Want to know what comprises this \$9,177.54? Have to go to FGIBDST screen, you can't drill down for details using FGIBAVL screen.

Follow the steps on the next page.

Step 1: Go to FGIBDST screen

X

| X   | Organization    | Budget Status FGIBDST 9.3.6 (SLCC)                    |                                                                                                |                        |                                         | 🔒 ADD                             | Retrieve | 뤕 RELATED | 🗱 TOOLS |
|-----|-----------------|-------------------------------------------------------|------------------------------------------------------------------------------------------------|------------------------|-----------------------------------------|-----------------------------------|----------|-----------|---------|
|     | Chart:          | * C Salt Lake Comm                                    | unity College Fiscal Y                                                                         | ar: * <mark>1</mark> 8 |                                         |                                   |          | 9         | Go      |
|     | Index:          |                                                       | Query Spec                                                                                     | fic:                   |                                         |                                   |          |           |         |
|     |                 |                                                       | Acco                                                                                           | int                    |                                         |                                   |          |           |         |
| In  | clude Revenue:  |                                                       | Commit T                                                                                       | pe: Both               | •                                       |                                   |          |           |         |
|     | Accounts        |                                                       |                                                                                                |                        |                                         |                                   |          |           |         |
|     | Organization:   |                                                       | FI                                                                                             | nd:                    |                                         |                                   |          |           |         |
|     | Program:        |                                                       | Acco                                                                                           | int:                   |                                         |                                   |          |           |         |
|     | Account Type:   |                                                       | Acti                                                                                           | ity:                   |                                         |                                   |          |           |         |
|     | Location:       |                                                       |                                                                                                |                        |                                         |                                   |          |           |         |
| Get | Started: Comple | ate the fields above and click Go. To search by name, | an ID field, enter your search criteria, and t                                                 | en press ENTER.        |                                         |                                   |          |           |         |
|     |                 |                                                       |                                                                                                |                        |                                         |                                   |          |           |         |
|     |                 |                                                       | <u>Step 2:</u><br>Only need to enter your inde<br>(Banner will populate other F(<br>elements.) | x<br>DAP               | <u>Ster</u><br>Click Go to adva<br>scre | <u>93:</u><br>nce to the r<br>een | next     |           |         |

FGIBDST provides line-item amounts in each account. The YTD total of all current expense accounts on this screen should be \$9,177.54 that shown on the FGIBAVL screen.

|                      |            |                                            | ÷,,                                |                                    |             |                 | -        |               |
|----------------------|------------|--------------------------------------------|------------------------------------|------------------------------------|-------------|-----------------|----------|---------------|
| X Organization B     | ABDS       | ST 9.3.6 (SLCC)                            |                                    |                                    | ADD 😫       | RETRIEVE        | RELATED  | 🛠 TOOLS       |
| Chart: C Salt Lake C | lege F     | Fiscal Year: 18 Index: ABBACT Accounting Q | uery Specific Account: Include Rev | enue Accounts: 🖌 Commit Type: Both |             |                 | S        | tart Over     |
| Organization: ABBA   | ting Fund  | d: 10000 Education & General Program: TBUS | Business Account: Account          | Type: Activity: Location:          |             |                 |          |               |
| ORGANIZATION B       | rus        |                                            |                                    |                                    |             | 🗄 Insert 🔳      | De e 📲 C | opy 🖣 Filter  |
| Account              | Туре       | Title                                      | Adjusted Budget                    | YTD Activity                       | Commitments | Available Balar | 10       |               |
| 66000                | L          | Budget-Benefits Other                      | 16,896.64                          | 0.00                               | 0.00        |                 |          | 16,896.64     |
| 66110                | L          | Benefits Hourly                            | 0.00                               | 21,461.90                          | 0.00        |                 |          | -21,461.90    |
| 66125                | L          | Summer Hourly Benefits-Odd                 | 0.00                               | 2,407.60                           | 0.00        |                 |          | -2,407.60     |
| 70000                | E          | Current Expense Budget                     | 13,417.52                          | 0.00                               | 0.00        |                 |          | 13,417.52     |
| 70020                | E          | Software and Maintenance                   | 0.00                               | 463.99                             | 0.00        |                 |          | -463.99       |
| 70240                | E          | Memberships                                | 0.00                               | 2,627.70                           | 0.00        |                 |          | -2,627.70     |
| 70455                | E          | Luncheon & Refreshments                    | 0.00                               | 446.07                             | 0.00        |                 |          | -446.07       |
| 70495                | E          | Subscriptions                              | 0.00                               | 149.00                             | 0.00        |                 |          | -149.00       |
| 70710                | E          | Refund-Current Expense                     | 0.00                               | -83.96                             | 0.00        |                 |          | 83.96         |
| 72010                | E          | Serv Ctr-Bookstore                         | 0.00                               | 39.69                              | 0.00        |                 |          | -39.69        |
| 72050                | E          | Serv Ctr-Printing Services                 | 0.00                               | 3,021.37                           | 0.00        |                 |          | -3,021.37     |
| 72077                | E          | Serv Ctr-Facilities                        | 0.00                               | 345.07                             | 0.00        |                 |          | -345.07       |
| 72190                | E          | Serv Ctr-ID Cards                          | 0.00                               | 30.00                              | 0.00        |                 |          | -30.00        |
| 72195                | E          | Serv Ctr-Parking Services                  | 0.00                               | 720.00                             | 0.00        |                 |          | -720.00       |
| 73070                | E          | Supplies-Office                            | 0.00                               | 928.61                             | 0.00        |                 |          | -928.61       |
| 73510                | E          | Conference Registration/Fees               | 0.00                               | 490.00                             | 0.00        |                 |          | -490.00       |
|                      |            | Net Total                                  | -946,778.64                        | -896,569.29                        | 0.00        |                 |          |               |
| 🖌 🗲 🔁 of 2 🕨 🕅       | 20 V Per F | Page                                       |                                    |                                    |             |                 | Re       | cord 26 of 36 |

Step 4: Click on the account code to select

it

Now if you want to know what comprises this \$2,627.70, continue with Step 4. <u>Step 5:</u> Click Related.

| × Organi        | ization Budget Status FGIBDS1 | 9.3.6 (SLCC)                             |                                     |                                    | l           | ADD 📱 RETRIEVE    | RELATED         | 🏶 TOOLS             |
|-----------------|-------------------------------|------------------------------------------|-------------------------------------|------------------------------------|-------------|-------------------|-----------------|---------------------|
| Chart: C Salt   | Lake Community College Fi     | scal Year: 18 Index: ABBACT Accounting Q | uery Specific Account: Include Reve | enue Accounts: 🖌 Commit Type: Both |             | Q Search          |                 |                     |
| Organization: A | BBACT Accounting Fund         | 10000 Education & General Program: TBUS  | Business Account: Account           | Type: Activity: Location:          |             |                   |                 |                     |
| ORGANIZATIO     | N BUDGET STATUS               |                                          |                                     |                                    |             | Budget Summary    | Information [F0 | GIBSUM]<br>Shift+F2 |
| Account         | Туре                          | Title                                    | Adjusted Budget                     | YTD Activity                       | Commitments | Organization Encl | umbrances (FG   | IOENC1              |
| 66000           | L                             | Budget-Benefits Other                    | 16,896.64                           | 0.00                               |             | 9                 |                 | F4                  |
| 66110           | L                             | Benefits Hourly                          | 0.00                                | 21,461.90                          |             | Transaction Detai | Information [F  | GITRND              |
| 66125           | L                             | Summer Hourly Benefits-Odd               | 0.00                                | 2,407.60                           |             |                   |                 | F3                  |
| 70000           | E                             | Current Expense Budget                   | 13,417.52                           | 0.00                               |             |                   |                 |                     |
| 70020           | E                             | Software and Maintenance                 | 0.00                                | 463.99                             |             |                   |                 |                     |
| 70240           | E                             | Memberships                              | 0.00                                | 2,627.70                           |             |                   |                 |                     |
| 70455           | E                             | Luncheon & Refreshments                  | 0.00                                | 446.07                             |             |                   |                 |                     |
| 70495           | E                             | Subscriptions                            | 0.00                                | 149.00                             |             |                   |                 |                     |
| 70710           | E                             | Refund-Current Expense                   | 0.00                                | -83.96                             |             |                   |                 |                     |
| 72010           | E                             | Serv Ctr-Bookstore                       | 0.00                                | 39.69                              |             |                   |                 |                     |
| 72050           | E                             | Serv Ctr-Printing Services               | 0.00                                | 3,021.37                           |             |                   |                 |                     |
| 72077           | E                             | Serv Ctr-Facilities                      | 0.00                                | 345.07                             |             |                   |                 |                     |
| 72190           | E                             | Serv Ctr-ID Cards                        | 0.00                                | 30.00                              |             |                   |                 |                     |
| 72195           | E                             | Serv Ctr-Parking Services                | 0.00                                | 720.00                             |             |                   |                 |                     |
| 73070           | E                             | Supplies-Office                          | 0.00                                | 928.61                             |             |                   |                 |                     |
| 73510           | E                             | Conference Registration/Fees             | 0.00                                | 490.00                             |             |                   |                 |                     |
|                 |                               | Net Total                                | -946,778.64                         | -896,569.29                        |             |                   |                 |                     |
| 🖌 🗲 🔁 of 2      | 2 🕨 🕅 🛛 20 🔻 Per P            | age                                      |                                     |                                    |             |                   |                 |                     |

<u>Step 6:</u> Select "Transaction Detail Information". This will take you to the FGITRND screen for that specific account as shown on the next page.

## FGITRND screen provides line item transactions posted to each account. (70240 in this case)

| ×                           | Detail Transaction                 | Activity FGI | ITRND | 9.3.6 (SLCC)           |                              |        |             |                     |                 |                         | ADD 🔒 | RETRIEVE    | RELATED | 🛠 TOOLS    |
|-----------------------------|------------------------------------|--------------|-------|------------------------|------------------------------|--------|-------------|---------------------|-----------------|-------------------------|-------|-------------|---------|------------|
| COA: C                      | Fiscal Year: 18                    | Index: AB    | BACT  | Fund: 10000 Organizati | on: ABBACT Account: 7024     | 0 Prog | ıram: TBUS  | Activity: Location: | Period: Com     | nmit Type: Both         |       |             | SI      | art Over   |
| DETAIL TRANSACTION ACTIVITY |                                    |              |       |                        |                              |        | Delete 📲 Co | opy 🔍 Filter        |                 |                         |       |             |         |            |
| Account                     | Organization                       | Program      | Field | Amount                 | Increase (+) or Decrease (-) | Туре   | Document *  | Transaction Date *  | Activity Date * | Description             |       | Commit Type | Fund *  | Activity L |
| 70240                       | ABBACT                             | TBUS         | YTD   | 275.00                 | +                            | INNI   | 64722794    | 06/26/2018          | 06/26/2018      | Paulsen, Paige          |       | U           | 10000   |            |
| 70240                       | ABBACT                             | TBUS         | YTD   | 14.03                  | +                            | INNI   | 64092292    | 06/11/2018          | 06/11/2018      | Paulsen, Paige          |       | U           | 10000   |            |
| 70240                       | ABBACT                             | TBUS         | YTD   | 635.12                 | +                            | INNI   | 63700729    | 06/01/2018          | 06/01/2018      | Neeley, Tammie Jean.    |       | U           | 10000   |            |
| 70240                       | ABBACT                             | TBUS         | ENC   | -245.00                | -                            | POCL   | *0008174    | 05/29/2018          | 05/29/2018      | Close PO P1802372       |       | U           | 10000   |            |
| 70240                       | ABBACT                             | TBUS         | YTD   | 363.77                 | +                            | INNI   | 62810547    | 05/10/2018          | 05/10/2018      | Gunn, Wendy Owen.       |       | U           | 10000   |            |
| 70240                       | ABBACT                             | TBUS         | YTD   | 305.00                 | +                            | INNI   | 60805392    | 03/28/2018          | 03/29/2018      | Paulsen, Paige          |       | U           | 10000   |            |
| 70240                       | ABBACT                             | TBUS         | YTD   | 265.00                 | +                            | INNI   | 57570616    | 01/02/2018          | 01/03/2018      | Gunn, Wendy Owen.       |       | U           | 10000   |            |
| 70240                       | ABBACT                             | TBUS         | ENC   | -0.01                  | -                            | POCL   | *0007950    | 12/18/2017          | 12/18/2017      | Close PO P1805060       |       | U           | 10000   |            |
| 70240                       | ABBACT                             | TBUS         | ENC   | 0.00                   | -                            | POBC   | *0007853    | 12/18/2017          | 12/18/2017      | Batch Close PO P1804670 |       | U           | 10000   |            |
| 70240                       | ABBACT                             | TBUS         | ENC   | -368.99                | -                            | INEI   | 55269642    | 10/24/2017          | 11/01/2017      | Paulsen, Paige          |       | U           | 10000   |            |
| 70240                       | ABBACT                             | TBUS         | YTD   | 368.99                 | +                            | INEI   | 55269642    | 10/24/2017          | 11/01/2017      | Paulsen, Paige          |       | U           | 10000   |            |
| 70240                       | ABBACT                             | TBUS         | ENC   | -39.99                 | -                            | CORD   | P1805060    | 10/24/2017          | 11/01/2017      | Paulsen, Paige          |       | U           | 10000   |            |
| 70240                       | ABBACT                             | TBUS         | ENC   | 408.99                 | +                            | PORD   | P1805060    | 10/24/2017          | 10/24/2017      | Paulsen, Paige          |       | U           | 10000   |            |
| 70240                       | ABBACT                             | TBUS         | ENC   | -295.00                | -                            | INEI   | 54896875    | 10/13/2017          | 10/19/2017      | Paulsen, Paige          |       | U           | 10000   |            |
| 70240                       | ABBACT                             | TBUS         | YTD   | 295.00                 | +                            | INEI   | 54896875    | 10/13/2017          | 10/19/2017      | Paulsen, Paige          |       | U           | 10000   |            |
| 70240                       | ABBACT                             | TBUS         | ENC   | 295.00                 | +                            | PORD   | P1804670    | 10/13/2017          | 10/13/2017      | Paulsen, Paige          |       | U           | 10000   |            |
| 70240                       | ABBACT                             | TBUS         | ENC   | 0.00                   | -                            | POBC   | *0007641    | 10/03/2017          | 10/03/2017      | Batch Close PO P1803415 |       | U           | 10000   |            |
| 70240                       | ABBACT                             | TBUS         | ENC   | 0.00                   | -                            | POBC   | *0007639    | 10/03/2017          | 10/03/2017      | Batch Close PO P1801139 |       | U           | 10000   |            |
| 70240                       | ABBACT                             | TBUS         | ENC   | 0.00                   | -                            | INEI   | 53931031    | 09/20/2017          | 09/29/2017      | Paulsen, Paige          |       | U           | 10000   |            |
| 70240                       | ABBACT                             | TBUS         | ENC   | -295.00                | -                            | CORD   | P1803415    | 09/13/2017          | 09/29/2017      | Paulsen, Paige          |       | U           | 10000   |            |
| 70240                       | ABBACT                             | TBUS         | ENC   | 295.00                 | +                            | PORD   | P1803415    | 09/13/2017          | 09/20/2017      | Paulsen, Paige          |       | U           | 10000   |            |
| 70240                       | ABBACT                             | TBUS         | ENC   | 245.00                 | +                            | PORD   | P1802372    | 08/31/2017          | 08/31/2017      | Paulsen, Paige          |       | U           | 10000   |            |
| 70240                       | ABBACT                             | TBUS         | ENC   | -105.79                | -                            | INEI   | 52039371    | 07/27/2017          | 07/28/2017      | Paulsen, Paige          |       | U           | 10000   |            |
| 70240                       | ABBACT                             | TBUS         | YTD   | 105.79                 | +                            | INEI   | 52039371    | 07/27/2017          | 07/28/2017      | Paulsen, Paige          |       | U           | 10000   |            |
| 70240                       | ABBACT                             | TBUS         | ENC   | 105.79                 | +                            | PORD   | P1801139    | 07/27/2017          | 07/27/2017      | Paulsen, Paige          |       | U           | 10000   |            |
|                             |                                    |              | Total | 2,627.70               | +                            |        |             |                     |                 |                         |       |             |         |            |
| 4                           |                                    |              |       |                        | •                            | 4      |             |                     |                 |                         |       |             |         | •          |
|                             | A T of 1 B Per Page Record 1 of 25 |              |       |                        |                              |        |             |                     |                 |                         |       |             |         |            |

The details provided in FGITRND screen is similar to that of a FGRODTA report.